# 百斯巴特定位仪手动添加车型资料的方法

新车型上市后,定位仪原有的车型资料库里并没有该车型的标准数据。如果在车辆的技术手册中有该车型的准确四轮定位参数,则可以采用手动输入的方式,将新车型的标准定位数据添加到现有的车型数据库中。新的车型数据通过 TDE 程序添加之后,就可以在定位程序的车辆选择画面中的"USER"栏目中找到。具体的操作过程如下:

点击屏幕右下方的"开始"图标,进入"所有 程序(program)",选择"**Beissbarth**"条目, 然后找到"**TDE**"栏目。单击"**TDE**"栏目, 启动车型资料编辑程序。

# Image: Image: Image

### "车型资料编辑程序"画面

要添加新的车型数据,请点击"添加车辆"图标,随后程序进入"车辆信息输入"界面。下面以上海大众生产的途安(Touran)车为例, 说明添加车型数据的过程。

在"制造厂商"一栏中输入车辆的生产厂商, 此例中应输入"上海大众"。在"模型"一栏中 输入"Touran(途安)多用途车",在"系列" 一栏中输入途安的型号,例如"SVW6440AAi, SVW6440CAi"。输入完成之后,点击屏幕上的 "OK"图标来确认。

|                                                                                                    |                                                                                                    | 1412                                                                                                    |    |
|----------------------------------------------------------------------------------------------------|----------------------------------------------------------------------------------------------------|----------------------------------------------------------------------------------------------------|----|
| 998<br>1999<br>1979<br>1979<br>1925<br>1925<br>1925<br>1925<br>1937<br>1937<br>1937<br>1937<br>1937<br>1937<br>1937<br>1937 |                                                                                                    | + 100                                                                                                    |    |
|                                                                                                    |                                                                                                    |                                                                                                    |    |
|                                                                                                    | Lista                                                                                                    | 1.44.7                                                                                                    |    |
|                                                                                                    | -                                                                                                    | bertfach :                                                                                                    |    |
|                                                                                                    | (forward to day)                                                                                                    | [ 44 ] ·                                                                                                    |    |
|                                                                                                    | 44                                                                                                    | Sector 1                                                                                                    |    |
|                                                                                                    | Tumoreas, comprise                                                                                                    |                                                                                                    |    |
|                                                                                                    | -                                                                                                    |                                                                                                    | 58 |
|                                                                                                    |                                                                                                    | [.ee.]                                                                                                    |    |
|                                                                                                    | and the second second se | a contraction of the second second se |    |
|                                                                                                    | APRICK.                                                                                                    | Plant.                                                                                                    | 14 |
|                                                                                                    |                                                                                                    |                                                                                                    |    |
|                                                                                                    | 100                                                                                                    | ARKS.                                                                                                    |    |
|                                                                                                    |                                                                                                    |                                                                                                    |    |
|                                                                                                    | 1014                                                                                                    | - vent                                                                                                    |    |
|                                                                                                    |                                                                                                    |                                                                                                    |    |
|                                                                                                    |                                                                                                    |                                                                                                    |    |
|                                                                                                    |                                                                                                    | a 84 a                                                                                                    |    |

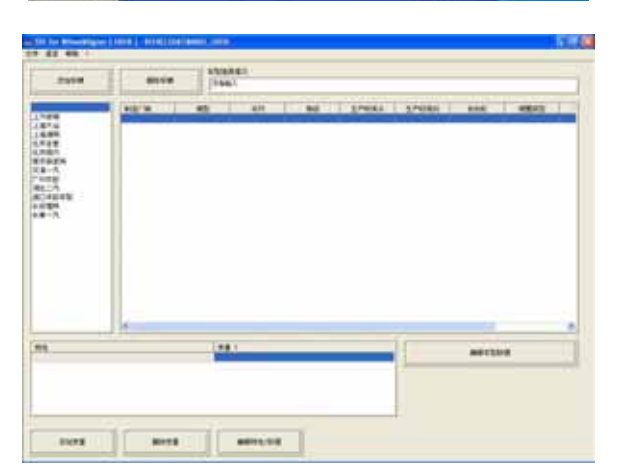

添加好"途安"车名称之后的屏幕显示如右图 所示。下一步是添加"途安"车的车型数据。 点击屏幕右下方的"编辑车型数据"图标,进 入车型数据的输入画面。

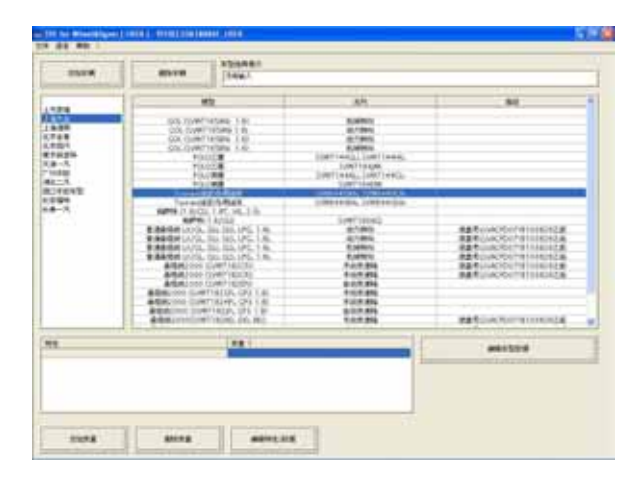

### 车型数据输入画面

在此画面下输入"途安"车的四轮定位车型数 据。

## 数据输入方法

用鼠标双击要输入数据的栏目,程序会弹出数 据输入框。输入数据的符号,数值,然后点击 "OK"图标确认。

如果不慎输错了数据,则可点击屏幕右下方的 "删除车型数据"图标来删除错输的数据。 所有数据输入正确无误之后,点击屏幕右下角 的"关闭"图标,退出即可,数据自动保存。 如果要整个删除已经输入好的车型,则在"车 型资料编辑程序"画面下用鼠标点击要删除的 车型,然后点击屏幕左上方的"删除车辆"图 标。该车型就被立刻清除。

数据输入完毕后,关闭"TDE"程序,进入四 轮定位测量程序,在"选择车辆"界面下确认 刚才输入的数据是否能正确显示。

| et<br>Long                                                                                                    |       | 1.0.00  | 140.00 | Mad       | 1.64  | 1044   | 120401          | 12048                                                                                                    |
|----------------------------------------------------------------------------------------------------|-------|---------|--------|-----------|-------|--------|-----------------|----------------------------------------------------------------------------------------------------|
| 08.8                                                                                                    | 1000  | 11000   | 8.     | 1. Aug. 1 |       | -      | 1.45            | States and states and states |
|                                                                                                    | 100   |         |        |           |       |        | 1112            |                                                                                                    |
|                                                                                                    | 100   |         |        |           |       |        |                 |                                                                                                    |
| Par 2                                                                                                    | 10.0  |         | 100    |           |       |        |                 |                                                                                                    |
| 18                                                                                                    | 100   |         |        | 1000      | -89.4 | 1.0714 | NAME OF ADDRESS |                                                                                                    |
| 10.0                                                                                                    |       |         |        | 1000      |       |        | 100 0.00        |                                                                                                    |
|                                                                                                    | 100   |         |        |           |       | -      |                 |                                                                                                    |
| ALC: NOTE:                                                                                                    | 100   |         | 12     | Parts -   |       |        | E 4.4           |                                                                                                    |
|                                                                                                    | 122.1 |         | 12.1   | 1000      |       | - 194  | 1111 1 1 1 1    |                                                                                                    |
| 22                                                                                                    | 1221  | - 22    | 12     | - 2010    |       |        |                 |                                                                                                    |
| A                                                                                                    | 100   |         |        | 1000      | -     | -      |                 |                                                                                                    |
|                                                                                                    |       |         | 12     | 1744      | -     | 1.000  | 100 100         |                                                                                                    |
| CONTRACTOR OF                                                                                                    |       |         |        | 1714      | 100   |        |                 |                                                                                                    |
|                                                                                                    | 100   |         |        |           |       |        |                 |                                                                                                    |
| and the second second second                                                                                                    | 1221  |         |        | 10000     | 1000  | - 100  | 100 100         |                                                                                                    |
| and the second second se | 100   |         |        | 50.00     | 1201  | 1.000  |                 |                                                                                                    |
| A DECK OF THE REAL PROPERTY OF                                                                                                    | - 22  |         | 12     | 11000     | 11.00 | 1.100  |                 |                                                                                                    |
| A DEC COMMENTER AND                                                                                                    | - 22- | 1000    |        |           | _     |        |                 |                                                                                                    |
|                                                                                                    | 100   |         | 12     |           |       |        |                 |                                                                                                    |
| AND COMPANY                                                                                                    | 100   |         | 12     |           |       |        | NAME (CARE)     |                                                                                                    |
| Contraction of the second second second second second second second second second second second second second s                                                                                                    |       | Const 1 |        |           |       |        | 1111            |                                                                                                    |
| 1994                                                                                                    |       |         |        |           |       |        | 100.000         |                                                                                                    |
| 100mm                                                                                                    |       |         |        |           |       |        | 889.088.        |                                                                                                    |
|                                                                                                    | .88.  |         |        |           |       |        | ***             |                                                                                                    |
|                                                                                                    |       |         |        | +PTE .    |       | *****  | 1112 2.44       |                                                                                                    |
| 000 B                                                                                                    | . 68. | 3.8     |        | +1912     | 194   |        | 582.248         |                                                                                                    |
| 19408                                                                                                    | 1646  | - 1.8   |        | +1757     | -254  |        | 4.44 (1.44)     |                                                                                                    |
| 18 F (2.5 B)                                                                                                    |       |         |        |           |       |        | NAB             |                                                                                                    |
| A.R.                                                                                                    | 168   | 5.90    |        | -1758     | -6757 |        | 1002-042        |                                                                                                    |
|                                                                                                    |       | 1.00    |        | 1998      | -014  | + 791  | 1012-048        |                                                                                                    |
| #A 118                                                                                                    | 10.00 |         |        | 1000      |       |        | 10.00           |                                                                                                    |
| 1848                                                                                                    |       |         |        |           |       |        | 1010 1040.      |                                                                                                    |

| 12118                                                                                                    | 1.            | 10.00 | #1 1 HAL ARE 28                                                                                                    | # INTERNAL LITERAL                                                                                                    |
|----------------------------------------------------------------------------------------------------|---------------|-------|----------------------------------------------------------------------------------------------------|----------------------------------------------------------------------------------------------------|
| ALC: NO                                                                                                    | 1             |       | 8+                                                                                                    | 1.22                                                                                                    |
| 1088                                                                                                    | 100           |       | 84                                                                                                    | N.S.B.                                                                                                    |
|                                                                                                    | 100           |       |                                                                                                    | 1.4.4                                                                                                    |
| 10.01                                                                                                    | 10.00         |       | and the second second se                                                                                                    | 1.4.0                                                                                                    |
| 10.0                                                                                                    | 100           |       | \$313.737# S                                                                                                    | CONTRACTOR OF STREET, STREET, STRE                                                                                                    |
|                                                                                                    |               | 1.00  |                                                                                                    |                                                                                                    |
|                                                                                                    |               | 22    | 430.0                                                                                                    |                                                                                                    |
| COLUMN TO A REAL PROPERTY OF                                                                                                    | - 22 -        |       | ADDING AND ADDING TO ADDING TO ADDIN | 111                                                                                                    |
|                                                                                                    | 122           | 1.0   | 124.8                                                                                                    |                                                                                                    |
| 22                                                                                                    | 1221          | 100   |                                                                                                    |                                                                                                    |
| the share                                                                                                    | 100           |       | 1.08                                                                                                    | CONTRACTOR OF CONTRACTOR OF CO |
| and the second                                                                                                    |               | 14.40 | 200                                                                                                    | NAME OF TAXABLE                                                                                                    |
| and a second second                                                                                                    |               |       | 5 a 10                                                                                                    | 1000.000                                                                                                    |
| CORRECT CORRECT                                                                                                    |               | 100   |                                                                                                    | NAR (NAR)                                                                                                    |
| NAME OF TAXABLE PARTY.                                                                                                    |               |       |                                                                                                    |                                                                                                    |
| 100105-018881                                                                                                    |               | .18   | 1 A-1 A-                                                                                                    | 045.585                                                                                                    |
| DANKA DURIAR                                                                                                    |               | 1.0   |                                                                                                    | 1.545 (CAR)                                                                                                    |
| HINDA CLEAR CLEAR                                                                                                    | 4.8           |       | THE CONTRACTOR OF A                                                                                                    | 148                                                                                                    |
| PERMIT CONTRACT                                                                                                    | 1000          | 1.4   | 1153 AV 44 M                                                                                                    | - 秋果道:沙漠果儿                                                                                                    |
| INVESTIGATION AND AND AND AND AND AND AND AND AND AN                                                                                                    | 108           | 6.00  |                                                                                                    | HAD DAR.                                                                                                    |
| NAMES OF A DESCRIPTION OF A DESCRIPTION OF<br>A DESCRIPTION OF A DESCRIPTION OF A DESCRIPTION OF A DESCRIPTION OF A DESCRIPTION OF A DESCRIPTION OF A DESCRIPTION OF A DESCRIPTION OF A DESCRIPTION OF A DESCRIPTION OF A DESCRIPTION OF A DESCRIPTION OF A DESCRIPTION OF A DESCRIPTIONO | 100           |       | 245                                                                                                    | N#B.                                                                                                    |
| A * 1094                                                                                                    | 10.00         | - 14  | 1411 14114                                                                                                    | 100 100                                                                                                    |
| 11 June                                                                                                    | 100           |       |                                                                                                    | 1111 (141)                                                                                                    |
| £74                                                                                                    | 100           |       | 828867                                                                                                    | 122 224                                                                                                    |
|                                                                                                    |               |       | 1000 000 1000 C                                                                                                    | 100 000                                                                                                    |
| 8-1-1-W                                                                                                    | - <b>22</b> - | 100   | The part of the second                                                                                                    | 1000 000                                                                                                    |
|                                                                                                    | 100           | - 22  | 1.81                                                                                                    | 1 1 1 1 1 1 1 1 1 1 1 1 1 1 1 1 1 1 1                                                                                                    |
| and a second                                                                                                    | 1000          |       | G                                                                                                    |                                                                                                    |
|                                                                                                    | 1221          | 1.00  | 20 D                                                                                                    | and the second                                                                                                    |
|                                                                                                    |               |       |                                                                                                    |                                                                                                    |
| 107                                                                                                    | 122.1         |       |                                                                                                    | C REAL PROPERTY.                                                                                                    |
| THE CONTRACTOR OF THE PARTY OF THE PARTY OF     |               |       |                                                                                                    | - 5.88                                                                                                    |
| Uther Comments                                                                                                    | 1000.00       |       |                                                                                                    | - KAR (1981)                                                                                                    |
|                                                                                                    |               |       | 1949                                                                                                    |                                                                                                    |
|                                                                                                    |               |       | 1                                                                                                    |                                                                                                    |
|                                                                                                    |               |       | 1                                                                                                    |                                                                                                    |
| and a property of the second second                                                                                                    | _             | -     | The second shift in the second second s                                                                                                    |                                                                                                    |
| STATISTICS.                                                                                                    | 1             | 14111 | (management)                                                                                                    | #412018                                                                                                    |
| OWNERS TARGET                                                                                                    |               |       |                                                                                                    |                                                                                                    |
|                                                                                                    |               |       | And a second second sec | Borthaug                                                                                                    |
|                                                                                                    |               |       |                                                                                                    |                                                                                                    |
|                                                                                                    |               |       |                                                                                                    |                                                                                                    |
|                                                                                                    |               |       |                                                                                                    |                                                                                                    |